## Anonymität – Nachname im Zoom-Profil ausblenden

Zoom in Google suchen, «Sign In – Zoom" auswählen

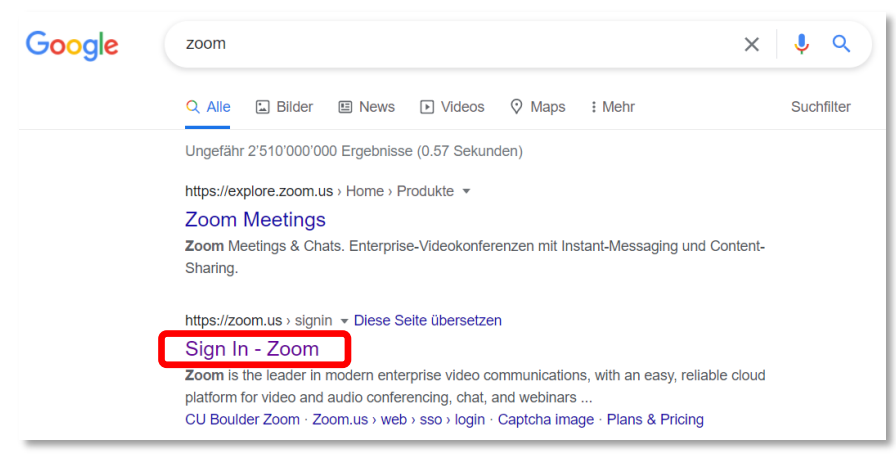

## Logindaten eingeben:

-E-Mail Adresse

## -Kennwort

| ZOOM LÖSUNGEN - PLÄNE UND PREISE AN VERTRIEB WENDIN | EINE DEMOJANORIDEIN 1888/7993466 RESSOLAICEN + SUPPORT                                                                                                    |
|-----------------------------------------------------|----------------------------------------------------------------------------------------------------|
| EINEM MEETING BEITRETEN                             | EIN MEETING VERANSTALTEN + ANMELDEN KOSTENLOSE REGISTRIERUNG                                                                                                    |
| ANMELDEN<br>Willkommen zurück<br>Wuldkommen zurück  | E-Mail Adresse E-Mail Adresse Kennwort Vergessen? Kennwort Mennwort Outer meine Annehding geninnings ich die Datenschuterköhlieine Under meinden Sie sich an per Oder melden Sie sich an per Oder melden Sie sich an per |
|                                                     | SSO Google Facebook<br>Zoom ist durch reCAPTCH'A geschützt und es gelten die<br>entsprechenden Dotenschutzrichtlinden und AGBs.                                                                                          |

## Profil auswählen und Bearbeiten.

|                                             |                                                                                                    |                                                                                                    | EINE DEMO ANFORDERN 1.8                                                                             | 38.799.9666 RESSOURCEN - SUPPORT                                                                                                    |                                                               |
|---------------------------------------------|----------------------------------------------------------------------------------------------------|----------------------------------------------------------------------------------------------------|----------------------------------------------------------------------------------------------------|----------------------------------------------------------------------------------------------------|---------------------------------------------------------------|
| ZOOM LÖSUNGEN - PI                          | ÄNE UND PREISE AN VERTRIEB WENDEN                                                                                                | EIN MEETING PLANEN                                                                                                    | EINEM MEETING BEITRETEN                                                                             | EIN MEETING VERANSTALTEN +                                                                                                    |                                                               |
| PERSÖNLICH<br>Profil<br>Meetings            | When you join meetings and webinars hor<br>articipants. Your name and email address<br>while you're signed in. The account owner | ted on Zoom, your profile information, includ<br>will also be visible to the account owner and<br>and others in the meeting can share this info                                                                                                    | ing your name and profile pictur<br>host when you join meetings or<br>rmation with apps and others. | re, may be visible to other<br>webinars on their account                                                                                          |                                                               |
| Webinare<br>Aufzeichnungen<br>Einstellungen | Sa                                                                                                    | scha *******<br><sup>ha ******</sup>                                                                                                    |                                                                                                    | Bearbeiten                                                                                                    |                                                               |
| ADMIN                                       |                                                                                                    |                                                                                                    |                                                                                                    | EINE DEMO ANFORDERN 1                                                                                                    | .888.799.9666 RESSOURCEN + SUPPORT                            |
| > Benutzerverwaltung                        | ZOOM LÖSUNGEN - PLÄNE UI                                                                                                    | ID PREISE AN VERTRIEB WENDEN                                                                                                    | EIN M                                                                                               | EETING PLANEN EINEM MEETING BEITRETEN                                                                                                    | EIN MEETING VERANSTALTEN -                                    |
| Geräteverwaltung     Raumverwaltung         | PERSÖNLICH<br>Profil                                                                                                    | When you join meetings and webina<br>a participants. Your name and email ac<br>while you're simple in The account of the second second seco | rs hosted on Zoom, your profile in<br>dress will also be visible to the ac                          | aformation, including your name and profile pict<br>count owner and host when you join meetings<br>as chore this information with area and others | ture, may be visible to other<br>or webinars on their account |
| > Kontoverwaltung                           | Meetings                                                                                                    | whe you're sgred in. The account                                                                                                    | Versee A                                                                                            | an share one information with apps and others                                                                                                    |                                                               |
| > Erweitert                                 | Aufzeichnungen                                                                                                    |                                                                                                    | Saschal                                                                                             | ******                                                                                                    |                                                               |
|                                             | Einstellungen                                                                                                    |                                                                                                    | Anzeigename<br>Sascha ******                                                                        |                                                                                                    |                                                               |
|                                             | ADMIN                                                                                                    |                                                                                                    | Enter a name (e.g. your first nam<br>that will be shown to others on a                              | e, full name, or nickname)<br>Zoom                                                                                                    |                                                               |
|                                             | > Benutzerverwaltung                                                                                                    |                                                                                                    | Pronouns ③                                                                                          |                                                                                                    |                                                               |
|                                             | > Geräteverwaltung                                                                                                    |                                                                                                    | Enter your pronouns                                                                                 |                                                                                                    |                                                               |
|                                             | > Kontoverwaltung                                                                                                    |                                                                                                    | How would you like to share you<br>Select an option                                                 | r pronouns?                                                                                                    |                                                               |
|                                             | > Erweitert                                                                                                    |                                                                                                    | Pronouns are always visible to y<br>card                                                            | our contacts on your profile                                                                                                    |                                                               |
|                                             |                                                                                                    |                                                                                                    | Abteilung                                                                                           |                                                                                                    | 0                                                             |
|                                             | An Live-Schulung teilnehmen                                                                                                    |                                                                                                    | Speichern Abbrechen                                                                                 | J                                                                                                    |                                                               |